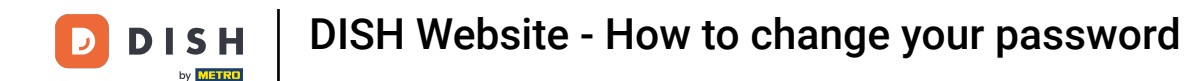

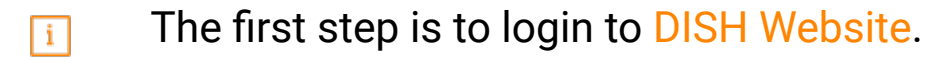

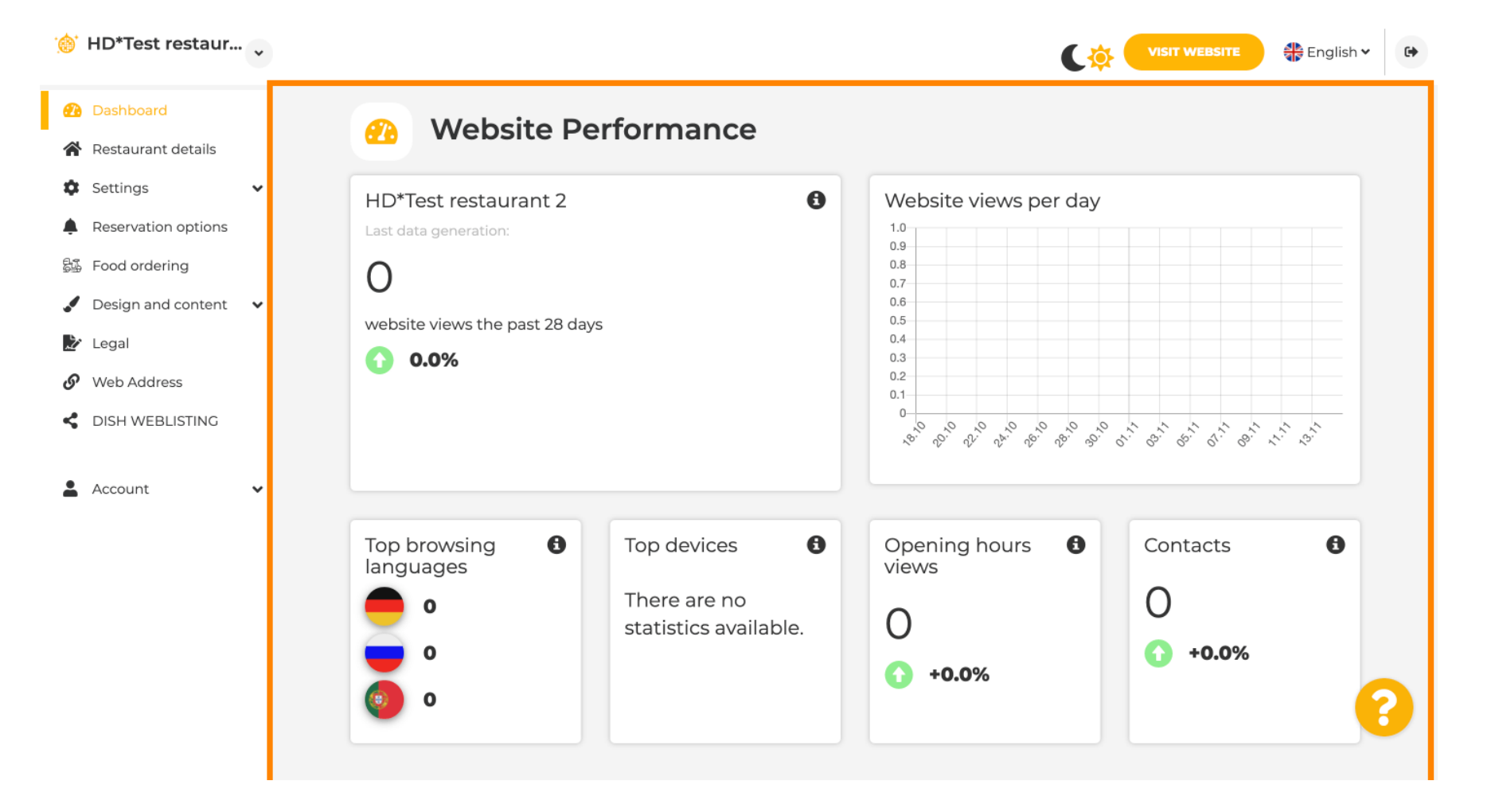

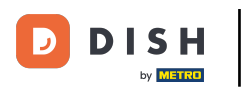

[i] Click Account.

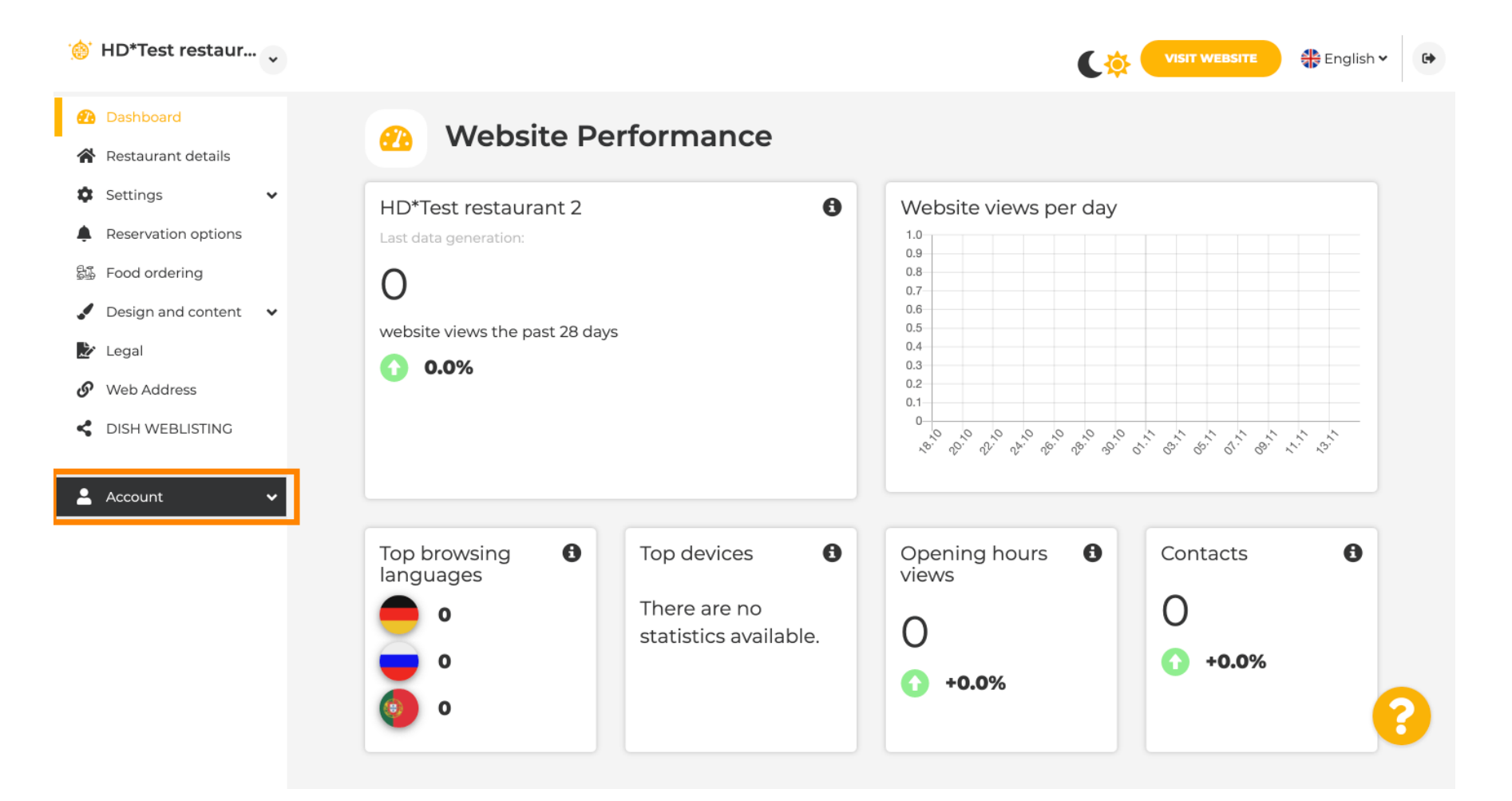

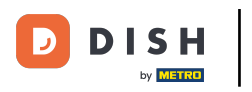

i

## Click Profile.

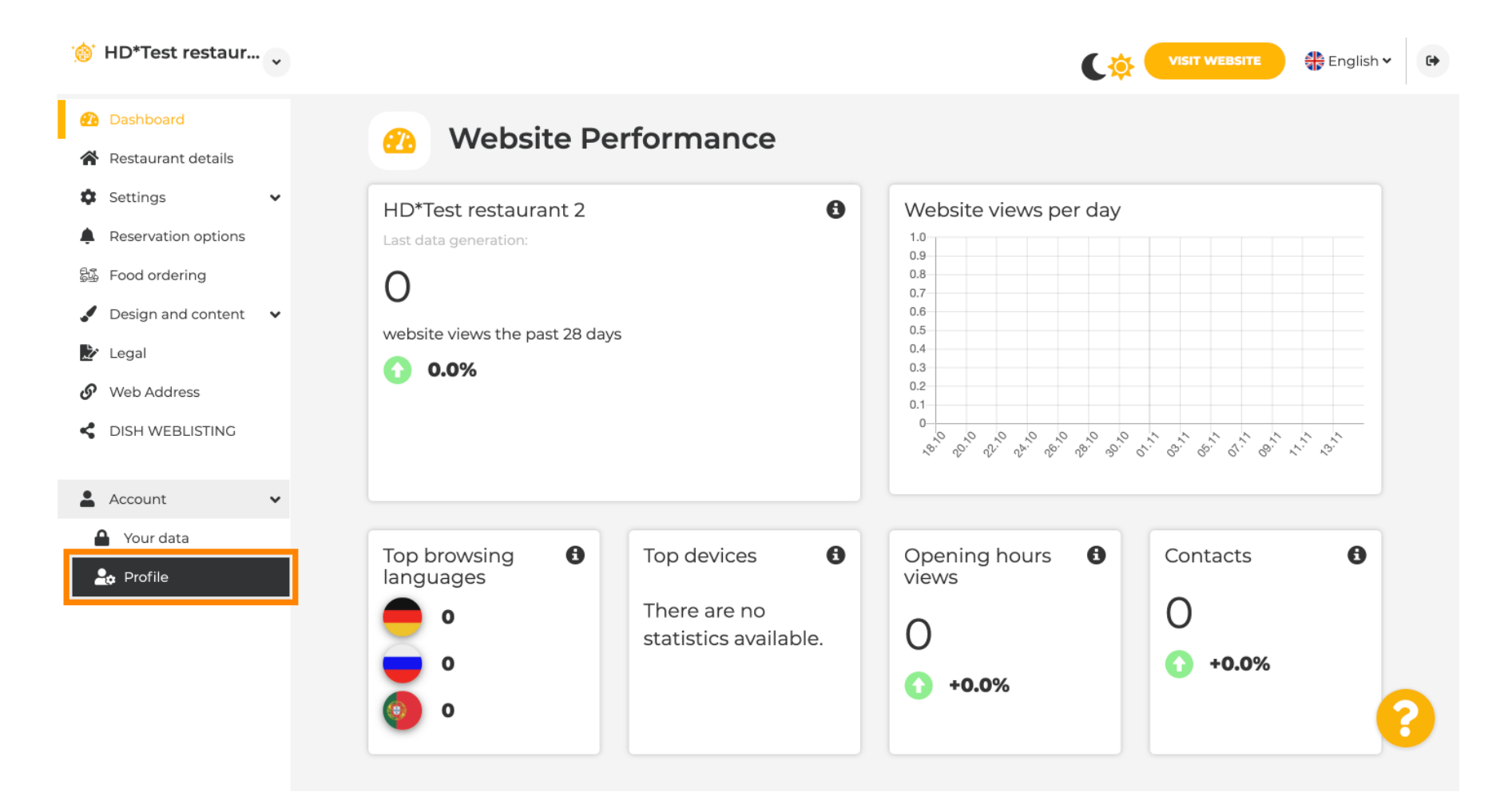

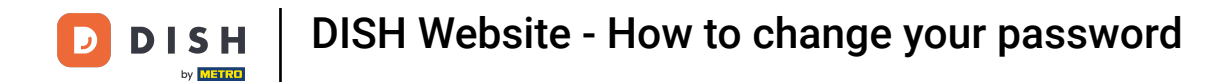

i

You are now in the profile settings. Scroll down to the password section.

| Test Bistro Train TRAINING STREET 007, BERLIN, DE |                                                                               | VISIT WEBSITE STREET |
|---------------------------------------------------|-------------------------------------------------------------------------------|----------------------|
| 🕐 Dashboard                                       |                                                                               |                      |
| 倄 Restaurant details                              |                                                                               |                      |
| 🖨 Settings 🗸 🗸                                    | Please provide the details of your main contact person.                       |                      |
| Reservation options                               | Salutation* Nothing selected -                                                |                      |
| 歸 Food ordering                                   |                                                                               |                      |
| 🖌 Design and content 🛛 🗸                          | First Name*                                                                   |                      |
| 🏂 Legal                                           |                                                                               |                      |
| 🔗 Web Address                                     | Last name*                                                                    |                      |
| S DISH WEBLISTING                                 | E-mail*                                                                       |                      |
| 💄 Account 🛛 🗸                                     |                                                                               |                      |
| 🔒 Your data                                       | SAVE                                                                          |                      |
| 🚑 Profile                                         |                                                                               |                      |
|                                                   | Change your password                                                          |                      |
|                                                   | To change the password of your DISH account, please click the following link. |                      |
|                                                   | CHANCE YOUR PASSWORD                                                          |                      |
|                                                   | Doloto octablichmont                                                          |                      |

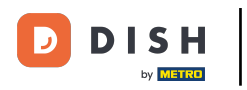

i

You are now in the profile settings. Scroll down to the password section and click on CHANGE YOUR PASSWORD.

|          | Test Bistro Train.  | • |                                                                               | jlish 🗸 🕒 |
|----------|---------------------|---|-------------------------------------------------------------------------------|-----------|
| 1        | Dashboard           |   | • User profile                                                                |           |
| *        | Restaurant details  |   |                                                                               |           |
| ٥        | Settings            | ~ | Please provide the details of your main contact person.                       |           |
| Ļ        | Reservation options |   | Salutation* Nothing selected -                                                |           |
| 51       | Food ordering       |   |                                                                               |           |
|          | Design and content  | ~ | First Name*                                                                   |           |
| Ż        | Legal               |   |                                                                               |           |
| G        | Web Address         |   | Last name*                                                                    |           |
| <        | DISH WEBLISTING     |   | E-mail*                                                                       |           |
| <b>±</b> | Account             | ~ |                                                                               |           |
| ſ        | Your data           |   | SAVE                                                                          |           |
| -        | profile             |   |                                                                               |           |
|          |                     |   | Change your password                                                          |           |
|          |                     |   | To change the password of your DISH account, please click the following link. |           |
|          |                     |   | Delete establishment                                                          |           |

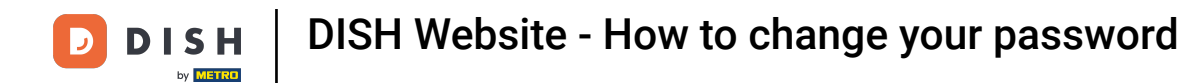

## **Enter your existing password**.

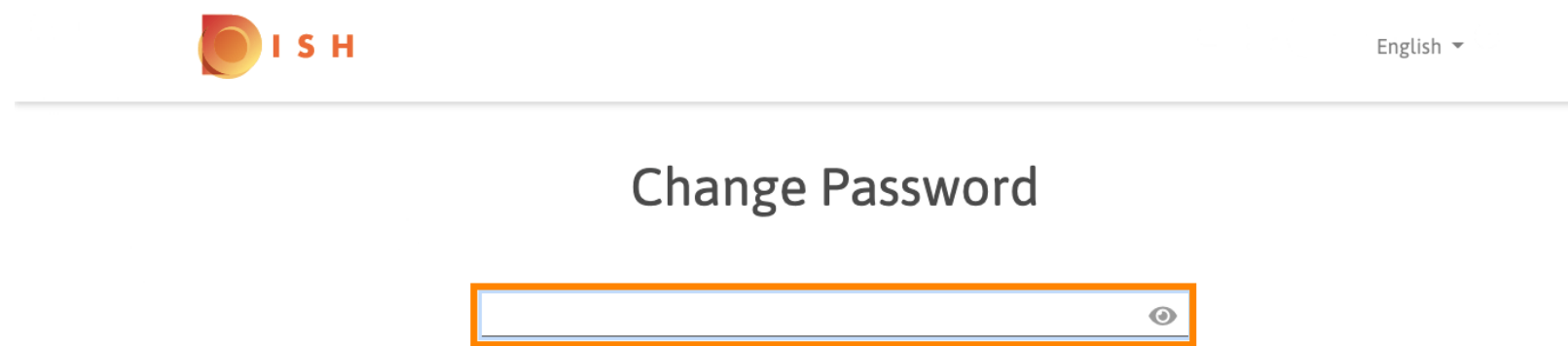

|                     |      | 0 |
|---------------------|------|---|
| Password            |      |   |
|                     |      |   |
|                     |      | 0 |
| New Password        |      |   |
|                     |      |   |
|                     |      | 0 |
| Confirmation        |      |   |
|                     |      |   |
|                     |      |   |
| Back to application | Save |   |
|                     |      |   |

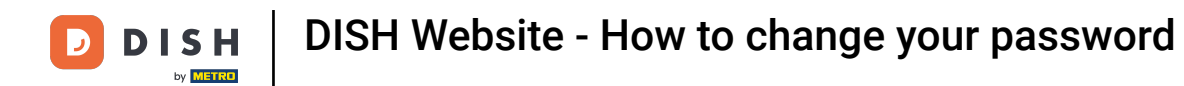

T Now enter your new password.

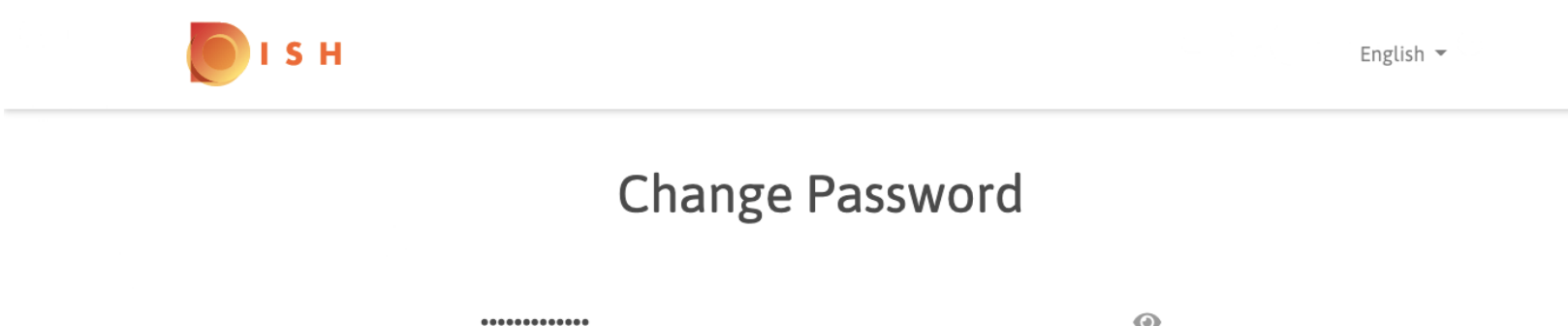

|                     |      | 6 |  |
|---------------------|------|---|--|
| Password            |      |   |  |
|                     |      | G |  |
| New Password        |      |   |  |
|                     |      |   |  |
|                     |      | 0 |  |
| Confirmation        |      |   |  |
|                     |      |   |  |
| Back to application | Save |   |  |
|                     |      |   |  |

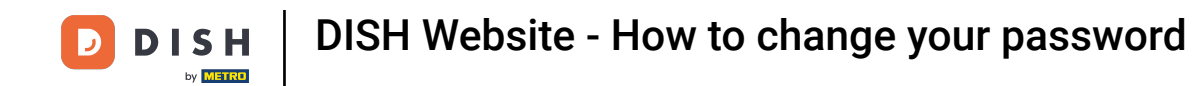

## To confirm your new password enter it again.

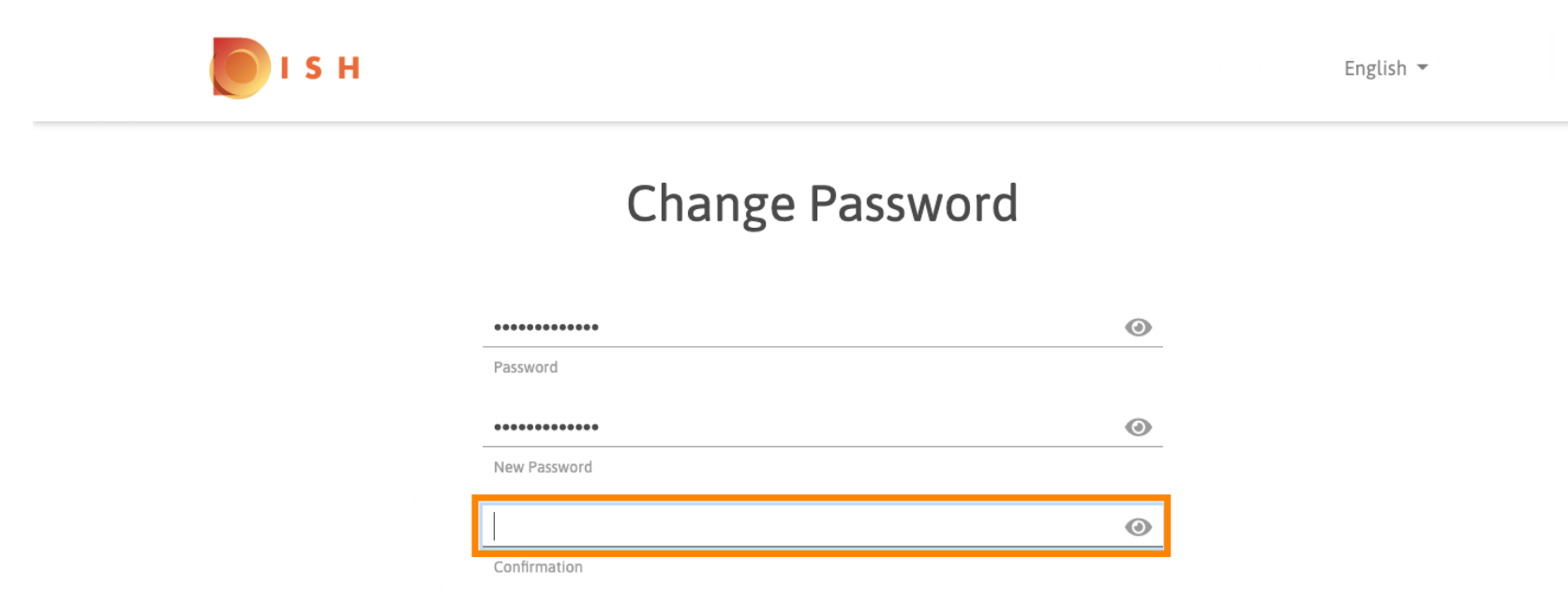

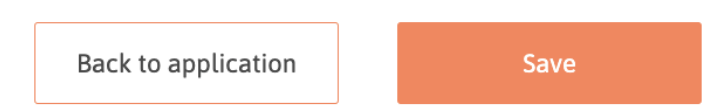

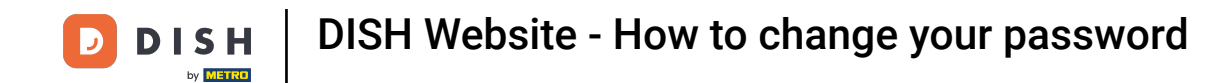

Now click on Save to update your password.

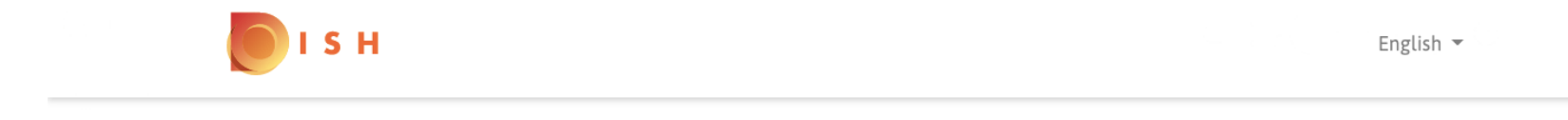

## **Change Password**

| *****               | ٢    |
|---------------------|------|
| Password            |      |
|                     | ۲    |
| New Password        |      |
|                     | ٥    |
| Confirmation        |      |
| Back to application | Save |
|                     | ·    |

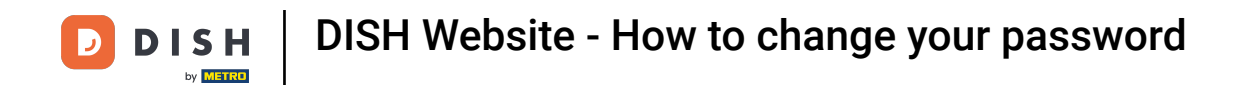

1 That's it. You successfully updated your password.

| бізн |                                 | English 👻 |
|------|---------------------------------|-----------|
|      | Your password has been updated. |           |
|      | Change Password                 |           |
|      |                                 | 0         |
|      | Password                        | 0         |
|      | New Password                    | •         |
|      | Back to application Save        |           |

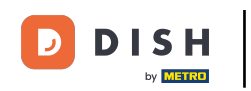

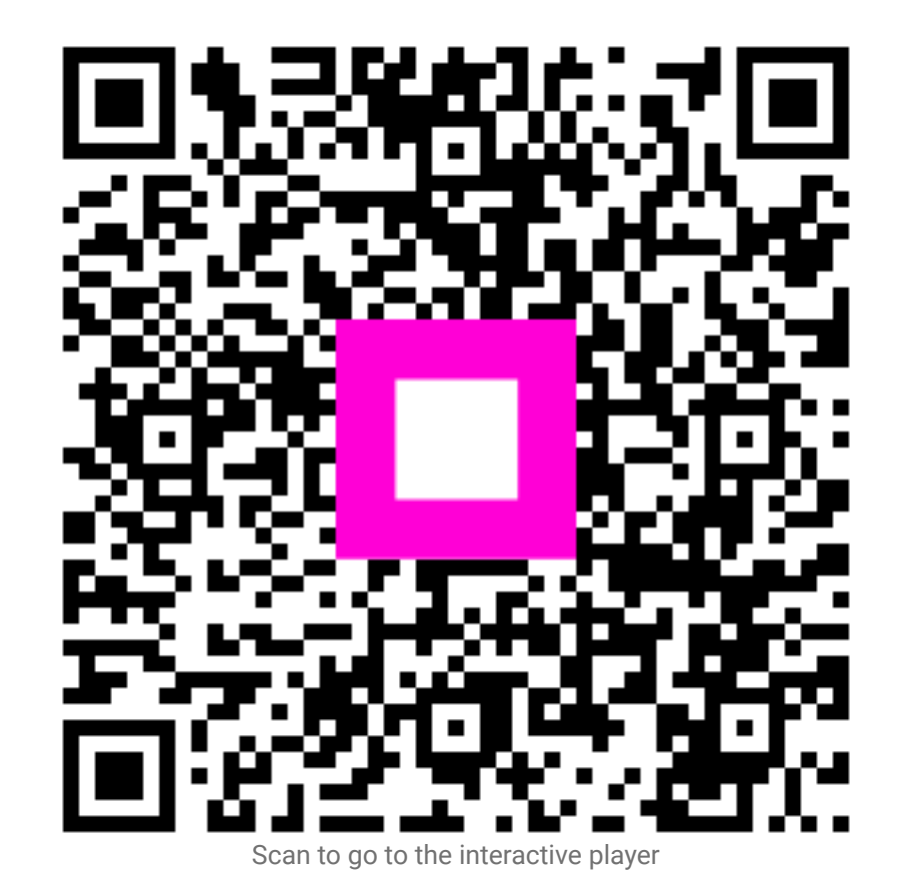